## Adverteren op Facebook

1. Log in bij facebook.com en klik rechts op de startpagina onder "**Je pagina's**" op de naam van je winkel.

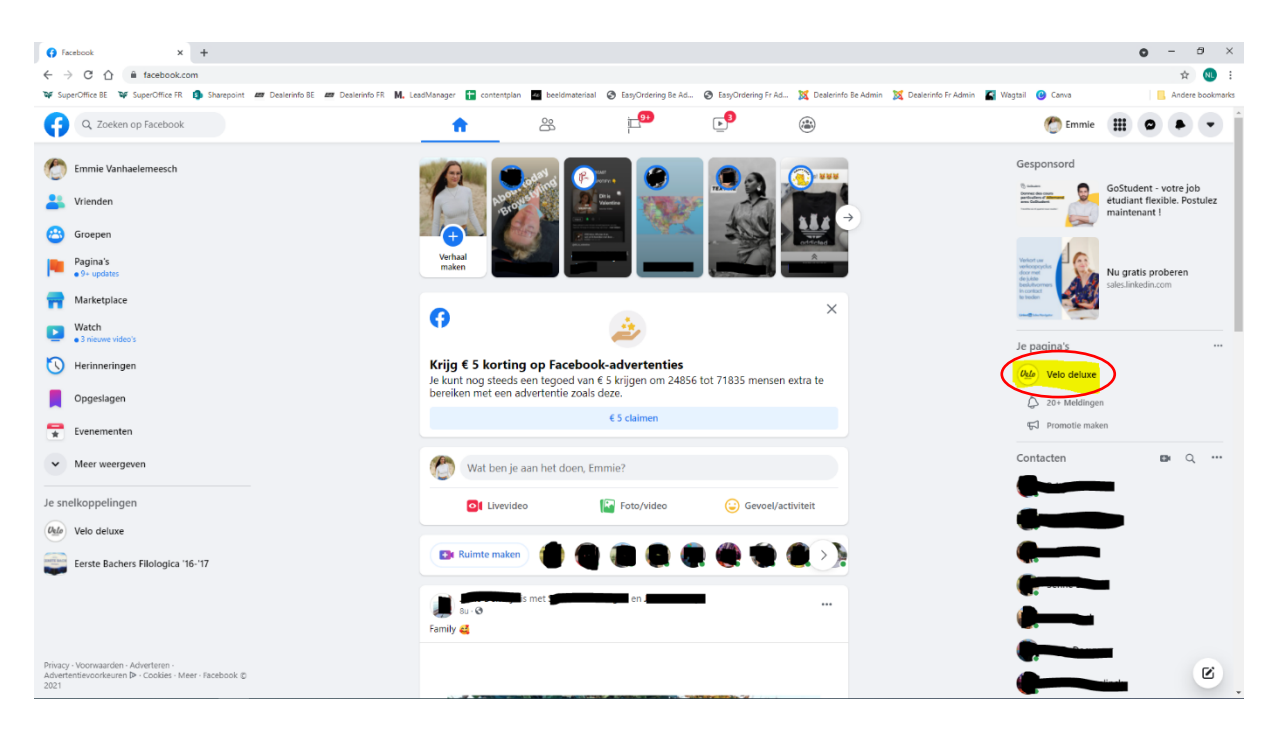

2. Scroll naar het bericht dat je wil promoten en klik rechts onder de foto op de blauwe knop "Bericht promoten".

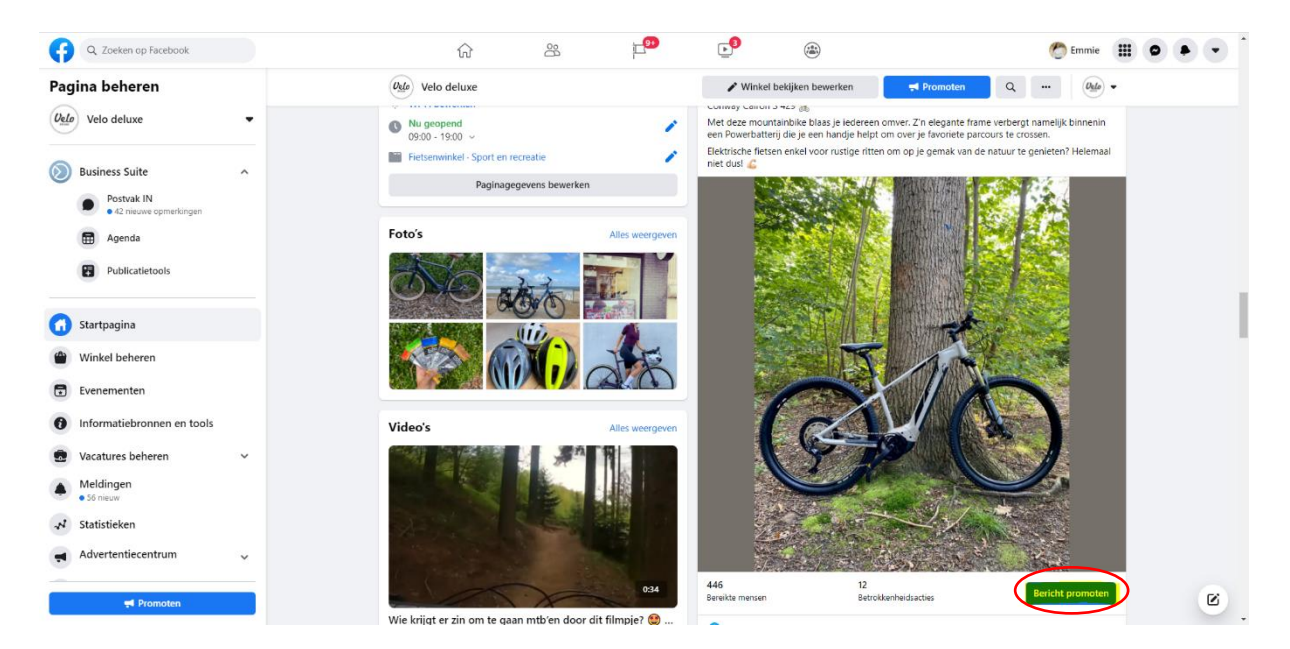

Nu krijg je een heleboel opties.

| Q Zoeken op Facebook | ଜ                                                                                                    | 8 🗗                                | <b>3</b>                         | ۲                                                                                                    |                                               | 🕐 Emmie 🛛 | • j |
|----------------------|----------------------------------------------------------------------------------------------------|------------------------------------|----------------------------------|----------------------------------------------------------------------------------------------------|-----------------------------------------------|-----------|-----|
|                      | Bericht promoten                                                                                                    |                                    |                                  |                                                                                                    |                                               |           |     |
|                      | Doelstelling<br>Welke resultaten wil ie met deze advertentie bereiken?                                                                                                    |                                    | Adverte                          | ntievoorbeeld                                                                                                    |                                               |           |     |
|                      | Automatisch                                                                                                    | sis van je instellinge Wijzigen    | $\mathcal{I}$                    | Velo deluxe is bij Voskesbos.<br>Gesponsord vä                                                                                                 |                                               |           |     |
|                      |                                                                                                    |                                    |                                  | Conway Calron S 429 🚴                                                                                                    | 0                                             |           |     |
|                      | Knop 💿                                                                                                    | $\sim$                             | 4                                | onver. Z'n elegante frame verbergt nam<br>binnenin een Powerbatterij die je een ha<br>heldt om over ie favoriete narcours te cr                | ielijk<br>andje<br>ossen                      |           |     |
|                      | Knoplabel<br>Geen knop                                                                                                    | (•                                 | )                                | Elektrische fletsen enkel voor rustige ritt<br>op je gemak van de natuur te genieten?<br>Helemaal niet dusl 💪                                  | ien om                                        |           |     |
|                      | Speciale advertentiecategorie 💿                                                                                                    |                                    |                                  |                                                                                                    | 12                                            |           |     |
|                      | Advertenties over leningen, werkgelegenheid, huisvesting, of<br>kwesties, verkiezingen of politiek.                                                                                                    | maatschappelijke                   |                                  |                                                                                                    | k_                                            |           |     |
|                      | Doelgroep ②<br>Wie moeten ie advertenties zien?                                                                                                    |                                    |                                  | JA                                                                                                    | N.                                            |           |     |
|                      | Slimme doelgroep<br>Facebook past je doelgroepen aan om meer mensen te bereiken die mogelijk zi                                                                                                    | ijn geinteresseerd in je bedrijf.  | 5                                |                                                                                                    |                                               |           |     |
|                      | Doelgroepgegevens                                                                                                    | 1                                  |                                  |                                                                                                    |                                               |           |     |
|                      | Locate - Woonachtig in België<br>Leetiji 18 - 65 -<br>Personan die overseniciones met het volgande interesse: bol.com, Eig<br>Veranda, Boxspring, Terras, Zitmax Wonen of Duurzaam bouwen.<br>Uitbruichig gedetalieerde targeting Aan | en Huis & Tuin, Op vakantie glian, |                                  | Jij en 2 anderen 2 keer                                                                                                    | gedeeld                                       |           |     |
|                      | Mensen die je kiest via targeting                                                                                                    | C                                  | Geschat                          | te resultaten ner dag                                                                                                    |                                               |           |     |
|                      | Mensen die je pagina leuk vinden                                                                                                    | C                                  | G Ge                             | rapporteerde conversies worden moge                                                                                                    | lijk beïnvloed 🔺                              |           |     |
|                      | Mensen die je pagina leuk vinden en hun vrienden<br>Mensen in ie omgeving                                                                                                    |                                    | ) Het aant<br>mensen<br>of ander | tal gerapporteerde conversies kan aanzienlijk v<br>zich afmelden voor tracking op apparaten me<br>re oegevensinstellingen op Facebook gebruike | variëren wanneer<br>t iOS 14.5 of hoger,<br>m |           |     |
|                      | Foodies                                                                                                    | C                                  |                                  | Meer informatie                                                                                                    |                                               |           |     |
|                      | Nieuw                                                                                                    | U U                                | Bereikte po                      | ersonen ®                                                                                                    | 281 - 812                                     |           |     |
|                      |                                                                                                    |                                    | Betrokkenl                       | heid bij bericht 0                                                                                                    | 43 - 123                                      |           |     |
|                      | Dagen Einddatur                                                                                                    | m                                  | Betaling<br>Je adverte           | soverzicht<br>entie wordt 7 dagen uitgevoerd.                                                                                                  |                                               |           |     |
|                      | 7 19 Okt                                                                                                    | 2021                               | Totaal bu                        | dget                                                                                                    | € 14,00 EUR                                   |           |     |
|                      | Totale budget 💿                                                                                                    |                                    |                                  |                                                                                                    |                                               |           |     |
|                      | Land, valuta<br>BE, EUR                                                                                                    | Wijzigen                           |                                  |                                                                                                    |                                               |           |     |
|                      | Geschat bereik: 281-812 personen                                                                                                    | per dag                            |                                  |                                                                                                    |                                               |           |     |
|                      | € 14,0 <b>0</b> Ø                                                                                                    | ) b                                |                                  |                                                                                                    |                                               |           |     |
|                      | 0                                                                                                    |                                    | •                                |                                                                                                    |                                               |           |     |
|                      | Plaatsingen<br>Facebook Instagram                                                                                                    | ( ·                                | )7                               |                                                                                                    |                                               |           |     |
|                      | Facebook-pixel                                                                                                    | $\sim$                             | 5                                |                                                                                                    |                                               |           |     |
|                      | Geen pixel                                                                                                    | <u> </u>                           | $\langle \rangle^{8}$            |                                                                                                    |                                               |           |     |
|                      | Betalingsmethode                                                                                                    |                                    | ) 9                              |                                                                                                    |                                               |           |     |
|                      | Je kunt meer dan een ractuur krijgen voor deze advertentie. Mee                                                                                                    | er mormatie                        |                                  |                                                                                                    |                                               |           |     |
|                      | Betalingsmethode toevoeg                                                                                                    | en 9                               |                                  |                                                                                                    |                                               |           |     |
|                      |                                                                                                    |                                    |                                  |                                                                                                    |                                               |           |     |

3. Klik onder "**Doelstelling**" op "Wijzigen" om deze eventueel aan te passen aan jouw gewenst resultaat van de advertentie.

| Q Zoeken op Facebook |                                                                                                    | r 28 户                                                                                                    | •                                       |                                                                                                    | 🥙 Emmie  🗰 💌 📩 |
|----------------------|----------------------------------------------------------------------------------------------------|----------------------------------------------------------------------------------------------------|-----------------------------------------|----------------------------------------------------------------------------------------------------|----------------|
|                      | Bericht promoten                                                                                                  |                                                                                                    |                                         |                                                                                                    |                |
|                      | Doelstelling<br>Weike resultaten wil je met deze advertentie                                                      |                                                                                                    | Advertentievoorbeeld                    |                                                                                                    |                |
|                      | Automatisch     Last Facerbook de meest relevante doeb                                                            | Doelstelling                                                                                                    | N. Velo d                               | eluxe is bij Voskesbos                                                                                                    |                |
|                      | Knop ⊘                                                                                                    | Welke resultaten wil je met deze advertentie ben<br>attantisch<br>Last Facaebook de meest relevante doelstelling selecteren o                                                                                                    | eiken?<br>op basis van je instellingen. | cainbike blaas je ledereen<br>ante frame verbergt namelijk<br>zverbatlenj die je een handje<br>favoriete parcours te crossen. |                |
|                      |                                                                                                    | Weer websitebezoekkers genereren     Geel je advertentie weer aan mensen die waarschijnlijk op e<br>zullen klikken.     Geel je advertentie weer aan mensen die je waarschijnlijker     Geel je advertentie weer aan mensen die je waarschijnlijker | een URL in de advertentie               | en enkel voor rustige ritten om<br>ride natuur te genieten?<br>st                                                             |                |
|                      | Speciale advertentiecategorie 💟<br>Advertenties over leningen, werkgelegen<br>kwesties, verklezingen of politiek. | Meer betrokkenheid genereren     Toon je advetterite aan mensen tie waarschijnlijk zulien rea plaatsen of de advetterite zulien delen.     Meer laards neneraren                                                                                    | igeren, een opmerking zuller            |                                                                                                    |                |
|                      | Doelgroep ③<br>Wie moeten je advertenties zien?                                                                   | Geef je advertentie ver aan mensen die waarschijnlijk je be                                                                                                    | klanten te verzamelen.                  | 1A                                                                                                    |                |
|                      | Slimme doelgroep<br>Nocebook past je doelgroepen ken om meer mensen                                               |                                                                                                    | Annuleren Opslaan                       | PO.                                                                                                    |                |
|                      |                                                                                                    | Arresses bolcom Eigen Huis & Tuin, Op vakantie gaan,<br>urzaam boowen                                                                                                    | O Jij eo 2 and                          | deren. 2 keer gedrield                                                                                                    |                |
|                      | Door op Sericht nu promoten te klikken, ga je akkoord                                                             | i met de Voorwaarden van Fedebook                                                                                                    | (10H                                    | ulp nodig? Bericht nu promoten                                                                                                |                |

4. Klik op de balk onder "Knop" om een eventuele call-to-action-knop aan je advertentie toe te voegen. Zo kunnen personen die je advertentie zullen zien, met 1 klik op de knop automatisch doorverwezen worden naar een pagina op je website, Facebook-Messenger, WhatsApp... Afhankelijk van je keuze, zal je je telefoonnummer of een link naar de gewenste landingspagina op je website moeten opgeven.

| Q Zoeken op Facebook | ŵ                                                                                                    | 8                                 | p.            |         |                                                                                                    | 🥐 Emmie 🗰 🗭 👻 |
|----------------------|----------------------------------------------------------------------------------------------------|-----------------------------------|---------------|---------|----------------------------------------------------------------------------------------------------|---------------|
|                      | Bericht promoten                                                                                                    |                                   |               |         |                                                                                                    |               |
|                      | Doelstelling<br>Welke resultaten wil je met deze advertentie bereiken?                                                                                                    |                                   |               | Adverte | ntievoorbeeld                                                                                                    |               |
|                      | Automatisch<br>Laat Facaebook de meest relevante doelstelling selecter                                                                                                    | en op basis van je instelling     | gen. Wijzigen |         | Convia: Caron S 429                                                                                                    |               |
|                      | Кпор 💿                                                                                                    |                                   |               |         | Met deze mountainbike blaas je iedereen<br>omver. Z'n elegante frame verbergt namelijk<br>binnenin een Powerbatterij die je een handje        |               |
|                      | Knoplabel<br>Geen knop                                                                                                    |                                   | •             |         | helpt om over je favoriete parcours te crossen.<br>Elektrische fielsen enkel voor rustige ritten om<br>op le gemak van de natuur te genieten? |               |
|                      | Geen knop  Nu boeken Meer informatie Shoppen ves                                                                                                    | ting, of maatschappelij           | ike 🕥         |         |                                                                                                    |               |
|                      | Registreren<br>Chatbericht sturen<br>WhatsApp-bericht sturen                                                                                                    |                                   |               |         |                                                                                                    |               |
|                      | Instagram-chatbericht sturen<br>Nu bellen                                                                                                    | nogelijk zijn geinteresseerd i    | n je bedrijf. |         |                                                                                                    |               |
|                      | Doelgroepgegevens<br>Locatie - Woosschtig in België<br>Letifigi 18 - 63<br>Persone die overenkomen met het volgende interesses bol<br>verandu, Boogring, Terris, Zimaw Konen of Duurzam bou<br>Utbreding gedetallerede traytien pan | .com, Eigen Huis & Tuin, O<br>ven | 🖌             |         | Jij en 2 anderen 2 keet gedeeld                                                                                                    |               |

- 5. Onder "**Doelgroep**" kan je beslissen aan welke Facebookgebruikers de advertentie zal getoond worden.
  - <u>Slimme doelgroep</u>: Facebook kiest zelf aan wie ze de advertentie zullen laten zien op basis van slimme associaties die ze leggen aan de hand van verzamelde gegevens bij Facebook-gebruikers.
  - <u>Mensen die je kiest via targeting</u>: Hier kan je zelf je doelgroep volledig gaan bepalen. Klik hiervoor op het potloodje.

|                       |                                                                                                    | ស                                                                                                    | 8                                                                                                    | <b>1</b> 99                                                                                                    | <b>9</b>                                                   |                                                                                                    |                                                                           |                              |
|-----------------------|----------------------------------------------------------------------------------------------------|----------------------------------------------------------------------------------------------------|----------------------------------------------------------------------------------------------------|----------------------------------------------------------------------------------------------------|------------------------------------------------------------|----------------------------------------------------------------------------------------------------|---------------------------------------------------------------------------|------------------------------|
|                       |                                                                                                    |                                                                                                    |                                                                                                    |                                                                                                    |                                                            |                                                                                                    | -12 5                                                                     |                              |
|                       | Doelgroep ③                                                                                                    |                                                                                                    |                                                                                                    |                                                                                                    | Velo                                                       | deluxe                                                                                                    |                                                                           |                              |
|                       | Wie moeten je advertenties zien?                                                                                                    |                                                                                                    |                                                                                                    | ~                                                                                                    | Fiets                                                      | emminkel                                                                                                    |                                                                           |                              |
|                       | Facebook past je doelgroepen aan om meer menser                                                                                                    | n te bereiken die mogelij                                                                                                    | k zijn geinteresseerd in                                                                                                    | je bedrijt.                                                                                                    | പ്                                                         | Vind ik leuk 💭 Op                                                                                                    | merking plaatsen 🎝 D                                                      | elen                         |
|                       | Mensen die je kiest via targeting                                                                                                    |                                                                                                    |                                                                                                    |                                                                                                    |                                                            | Alle voorbe                                                                                                    | elden bekijken                                                            |                              |
|                       | Doelgroepgegevens<br>Locatie - Woonachtig in België: Beernem (+10                                                                                                    | 0 mi) Flemish Region                                                                                                    |                                                                                                    |                                                                                                    | Geschatte res                                              | ultaten per dac                                                                                                    |                                                                           |                              |
|                       | ceedu in - ur-                                                                                                    |                                                                                                    |                                                                                                    |                                                                                                    | Gerannor                                                   | teerde conversie                                                                                                    | s worden mogelijk l                                                       | einvloed a                   |
|                       | 🔺 Er zijn mogelijk problemen met de                                                                                                    | eze advertentie                                                                                                    |                                                                                                    | ۲                                                                                                    | Het aantal geray<br>mensen zich afr                        | oporteerde conversi<br>selden voor tracking                                                                                                    | es kan aanzienlijk variër<br>g op apparaten met iOS<br>Earabook gebruiken | en wanneer<br>14.5 of hoger, |
|                       | Mensen die je pagina leuk vinden                                                                                                    |                                                                                                    |                                                                                                    | 0                                                                                                    | or andere gege                                             | Maar i                                                                                                    | nformatia                                                                 |                              |
|                       | Mensen die je pagina leuk vinden en hur                                                                                                    | n vrienden                                                                                                    |                                                                                                    | 0                                                                                                    |                                                            | Weer                                                                                                    | mormatie                                                                  |                              |
|                       | Mensen in je omgeving                                                                                                    |                                                                                                    |                                                                                                    | 0                                                                                                    | Bereikte personen                                          | 0                                                                                                    |                                                                           | 273 - 789                    |
|                       | Foodies                                                                                                    |                                                                                                    |                                                                                                    | 0                                                                                                    | Klikken op links 🕷                                         | •                                                                                                    |                                                                           | 8 - 32                       |
|                       |                                                                                                    | Nieuw                                                                                                    |                                                                                                    |                                                                                                    | Betalingsover.<br>Je advertentie w                         | <b>zicht</b><br>ordt 7 dagen uitç                                                                                                    | gevoerd.                                                                  |                              |
|                       |                                                                                                    |                                                                                                    |                                                                                                    |                                                                                                    | Totaal budget                                              |                                                                                                    |                                                                           | € 14,00 EUR                  |
|                       | Looptijd 💿                                                                                                    |                                                                                                    |                                                                                                    |                                                                                                    |                                                            |                                                                                                    |                                                                           |                              |
|                       | Dagen 🕞 🔘                                                                                                    | Eindda                                                                                                    | stum                                                                                                    |                                                                                                    |                                                            |                                                                                                    |                                                                           |                              |
|                       |                                                                                                    |                                                                                                    |                                                                                                    |                                                                                                    |                                                            |                                                                                                    |                                                                           |                              |
| Q, Zoeken op Facebook |                                                                                                    |                                                                                                    |                                                                                                    | <b>1</b> 99                                                                                                    | Þ                                                          |                                                                                                    |                                                                           |                              |
| Q, Zoeken op Facebook |                                                                                                    |                                                                                                    |                                                                                                    | <b>199</b>                                                                                                    |                                                            | 8                                                                                                    |                                                                           |                              |
| Q, Zoeken op Facebook |                                                                                                    |                                                                                                    | 28<br>Doelg                                                                                                    | groep bewerker                                                                                                    | E<br>Reserved                                              | (B)                                                                                                    |                                                                           |                              |
| Q. Zoeken op Facebook |                                                                                                    | Selecteer de locat<br>advertentie wilt be                                                                                                    | Contraction Contraction Contra                                                                                                    | g <b>roep bewerker</b><br>es en het geslacht var                                                                                                    | e de mensen die je m                                       | et je                                                                                                    |                                                                           |                              |
| Q, Zoeken op Facebook | Doelgroep ③<br>Wie monsten je advertenties zien?<br>Simme doelgroep<br>Factook jest je doelgroepen aa an mare me                                                                                                    | Selecteer de locat<br>advertentie wiit br<br>Geslacht @<br>Alles                                                                                                    | Doelg<br>tie, leeftijd, interess<br>ereiken.                                                                                                    | groep bewerker<br>es en het geslacht var<br>Mannen                                                                                                    | e de mensen die je m                                       | et je                                                                                                    |                                                                           |                              |
| Q, Zoeken op Facebook | Doelgroep ()<br>Wie monten je advertenties zien?<br>Simme doelgroep<br>Teachool particip doelgroeper aan om meer me<br>Mensen slie je klesst via targeting                                                                                                    | Selecteer de locat<br>advertentie wiit b<br>Geslacht @<br>Alles                                                                                                    | B<br>Doelg<br>ie, leeftijd, interess<br>ereiken.                                                                                                    | groep bewerker<br>es en het geslacht var<br>Mannen                                                                                                    | E<br>a de mensen die je m<br>Vrouwen                       | et je                                                                                                    |                                                                           |                              |
| Q, Zoeken op Facebook | Doelgroep ①<br>Wie monten je advertenties zien?<br>Stimme doelgroep<br>Indexist part je adversegen sen en eren eren<br>Mensen die je klest via targeting<br>Doelgroeppegevens                                                                                                    | Selecteer de locat<br>advertentie wilt be<br>Geslacht @<br>Alles<br>Leeftijd @<br>18                                                                                                    | B<br>Doelg<br>ie, leeftijd, interess<br>ereiken.                                                                                                    | proep bewerker<br>es en het geslacht var<br>Mannen                                                                                                    | a de mensen die je m<br>Vrouwen                            | et je<br>iet je<br>iii rrber                                                                                                    |                                                                           |                              |
| Q. Zoeken op Facebook | Deelgroep ()<br>Wie moeten je advertenties zien?<br>Stime doelgoop<br>featoal partje deelgoveen sa na mere na<br>Mensen die je kiest via targeting<br>Deelgroepgegevens<br>Lacien - woonschig is Beigie Beenem (+1<br>Lashig 18 - 20                                                                                                    | Selecteer de locat<br>advertentie wilt b<br>Geslacht @<br>Alles<br>Leettijd @<br>18<br>Als je een doek                                                                                                    | Coelg<br>Doelg<br>ereiken.                                                                                                    | groep bewerker<br>es en het geslacht var<br>Mannen                                                                                                    | to de mensen die je m<br>Vrouwen<br>perk je je targetingo  | et je<br>iii voe                                                                                                    |                                                                           |                              |
| Q. Zoeken op Facebook | Deelgroep O<br>Wie moeten je advortentes zien?<br>Stime dodgtoep<br>Featosis pat je dodgtoepe na on mere na<br>Mensen die je klest via targeting<br>Degroepgegevens<br>Lander-Venanding in België beenem (n. 1)<br>Leetigt 13 - 65*                                                                                                    | Selecteer de locat<br>advertentie wit b<br>Geslacht 0<br>Alles<br>Leeftijd 0<br>18<br>Als je een doek<br>tot locatie, leeft                                                                                                    | Doelg<br>ie, leeftijd, interess<br>ereiken.                                                                                                    | proep bewerker<br>es en het geslacht var<br>Mannen<br>18 jaar selecteert, be                                                                                  | to de mensen die je m<br>Vrouwen<br>perk je je targetingo  | et je<br>i<br>pties<br>et sie                                                                                                    |                                                                           |                              |
| Q. Zoeken op Facebook | Doelgroep O<br>Wie moeten je advortentes zien?<br>Stime doelgroep<br>Patiensk patje indeptopen an en mere ne<br>Mensen die je klest via targeting<br>Degloroppgopens<br>Lastier-Versaultig in België Beenem (+1<br>Leetige 13-65*                                                                                                    | Selecteer de locat<br>advertentie wit b<br>Geslacht @<br>Alles<br>Leeftijd @<br>18 _<br>Als je een doek<br>tot locatie, leeft<br>Locaties @                                                                                                    | B<br>Doelg<br>ie, leeftijd, interess<br>ereiken.                                                                                                    | proep bewerker<br>es en het geslacht var<br>Mannen<br>18 jaar selecteert, be                                                                                  | to de mensen die je m<br>Vrouwen<br>perk je je targetingo  | et je<br>iii rbee<br>prites<br>rese                                                                                                    |                                                                           |                              |
| Q. Zoeken op Facebook | Doelgroep O<br>Wie moeten je advortentes zien?<br>Stime doelgroep<br>Patiens per je doelgroep<br>Mensen die je klest via targeting<br>Desgroepgegevens<br>Landers fungetijk problemen met d<br>Mensen die je pagina leuk vloden                                                                                                    | Selecter de locat<br>advertente with<br>Gestacht of<br>Alles<br>Leeftijd o<br>18                                                                                                    | Doelq<br>ie, leeftjd, interess<br>groep van order de di<br>groep van order de di<br>gid en geslacht. Me                                                                                                    | proep bewerker es en het geslacht var Mannen  18 jaar selecteert, be er informatie ex voegen                                                                  | via de mensen die je m<br>Vrouwen<br>perk je je targetingo | et je                                                                                                    |                                                                           |                              |
| Q. Zoeken op Facebook | Doelgroep O<br>Wie moeten je adverterdies zien?<br>Simme doegroep<br>Pentoek pet je doegroeper en en merene<br>Menten die je klest via targeting<br>Desgroeppegevens<br>Londies-Moetodo in België Beenen (+ 1<br>Londije Moetodo in België Beenen (+ 1<br>Londije Moetodo in België Beenen (+ 1                                                                                                    | Selecter de locat<br>advertente wit to<br>Gestadt 10<br>Altes<br>Leeftija 0<br>18<br>Alts even doef<br>to locate, kef<br>Locates 0<br>Q. Locates<br>Typo nn<br>Beje                                                                                                    | Coeld<br>ie, leeftijd, interess<br>ereiken.                                                                                                    | e voegen                                                                                                    | Vrouven                                                    | er il                                                                                                    |                                                                           |                              |
| Q Zoeken op Facebook  | Doelgroep O<br>Wie moeten je adverterdies zien?<br>Simme doegroep<br>Peetoes pet je doegroepeer een een meeren<br>Mensen die je klees via targeting<br>Desgroeppegeven<br>Loedre-Woordbyn België Beenem (+ 1)<br>Loedre-Woordbyn België Beenem (+ 1)<br>Loedre-Woordbyn België   | Selecter de locat<br>advertente wit te<br>Gestadt <u>a</u><br>Altes<br>Leeftija <del>0</del><br>18 - Contes<br>to Locates <del>0</del><br>Qui Locates <del>0</del><br>Rejer<br>Beernem + 1                                                                                                    | Doelg<br>ie, leetijd, interess<br>ereiken.<br>groep van onder de<br>ijd en geslacht. Me<br>neer locaties toe to<br>neer locaties toe to                                                                                                    | proep bewerker<br>es en het geslacht var<br>Mannen<br>*18 jaar selecteert, be<br>er informatie                                                                | Vrouwen                                                    | er le<br>reter<br>reter<br>re |                                                                           |                              |
| Q Zoeken op Facebook  | Doelgroep<br>→<br>Wie moeten je advertenties zien?<br>Simme doegroep<br>Mensen die je blest via targeting<br>Desgroepgegeven<br>Luedes/ boegroepgeven<br>Luedes/ boegroepgev | Selecter de locat<br>advertente wit te<br>Gestadt 10<br>Altes<br>Leeftija 0<br>18<br>Alte en doef<br>to locate, kef<br>Locates 0<br>Q. Locates 0<br>Q. Locates<br>Typ on m<br>Reje:<br>Beenem + 1<br>Gedetalleerde ta                                                                                                    | Doelg<br>ie, leetijd, interess<br>ereiken.<br>proep van onder de<br>ijd en geslacht. Me<br>neer locaties toe to<br>0 mijl ×<br>rgeting 0                                                                                                    | proep bewerker<br>es en het geslacht var<br>Mannen<br>18 jaar selecteert, be<br>er informatie                                                                 | Vrouwen                                                    | et je<br>i<br>pties<br>et je<br>i<br>veze<br>er je<br>er je je<br>er je je je je<br>er je je je je<br>er je je je je je je je je je je je je je                      |                                                                           |                              |
| Q Zoeken op Facebook  | Deelgroep<br>Wermonten jie alvertrettes zien?<br>Simme doelgroep<br>Tendens jaal je diengroepen aan om mer en en<br>Mensen die je klest via argeting<br>Deelgroepgegevens<br>Londer-Woonch jaa hiejde Beenem (+1<br>Leefigi 18 - 63-<br>Mensen die je pagina leuk vinden<br>Mensen die je pagina leuk vinden<br>Mensen die je pagina leuk vinden<br>Mensen die je pagina leuk vinden<br>Mensen in je omgeving<br>Foodies                                                                                                    | Selecter de local<br>advertente wit bi<br>Gestadt au<br>Ales<br>Leeftijd @<br>18<br>Ales<br>Leeftijd @<br>18<br>Ales<br>Cocces @<br><br>Locates<br>@<br><br>Locates<br>@<br><br>Locates<br>@<br><br>Beernen + 1<br>Cocces @<br><br>Ecocles<br>@<br><br>Cocces #<br>Cocces #<br>Coc | Coeld<br>ie, leeftijd, interess<br>ereeken.                                                                                                    | proep bewerker<br>es en het geslacht var<br>Mannen<br>18 jaar selecteert, be<br>er informatie                                                                 | Urouver<br>Vrouver<br>perk je je targetingo                | et je<br>tet je<br>tet je                                                                            |                                                                           |                              |
| Q. Zaeken op Facebook | Deelgroep<br>Wermonten je advertentes jon?<br>Simme doelgroep<br>Facebook pad je deelgroepen aan on mer eter<br>Mensen die je klest vik atzeeting<br>Deelgroepgegeven<br>Londer-Woorden jan blejde Beenem (+ 1<br>Londy Woorden jan blejde Beenem (+ 1<br>Londy Woorden jan blejde Beenem (+ 1<br>Mensen die je pagina leuk vinden m<br>Mensen die je pagina leuk vinden m<br>Mensen die je pagina leuk vinden m<br>Mensen in je omgeving<br>Foodies                                                                                                    | Selecter de local<br>advertente wit bi<br>Gestadt 12<br>Altes<br>Leeftijd 0<br>18<br>Cocates 0<br>Quictes 0<br>Cocates 0<br>Cocates 0                                | Coole<br>ie, leeftijd, interess<br>ereeken.<br>groep van onder de<br>groep van onder de<br>igd en gestacht. Mo<br>meer locaties toe to<br>0 mgi ×<br>gregeting @<br>meered targetting<br>Ereeken targetting                                                                                                    | proep bewerker<br>es en het geslacht var<br>Mannen<br>18 jaar selecteert, be<br>er informatie                                                                 | eren o                                                     | et je<br>tet je<br>tet je                                                                            |                                                                           |                              |
| Q. Zaeken op Facebook | Doelgroep ③<br>Wite moeten je adverterities zien?<br>Simme doelgroep<br>Mensen die je kets vita argentig<br>Doelgroepgegevens<br>Lustig: Vandentig is Beigd Bennem (* 1<br>Lustig: Vandentig is Beigd Bennem (* 1<br>Lustig 18 - 53)<br>Ar zijn mogetijk problemen met a<br>Mensen die je pagina leuk vinden en hu<br>Mensen die je pagina leuk vinden en hu<br>Mensen die je pagina leuk vinden en hu<br>Mensen die je pagina leuk vinden en hu<br>Mensen die je pagina leuk vinden en hu                                                                                                    | Selecter de local<br>adventente wit bi<br>Gestadt 10<br>Altes<br>Leeftijd 0<br>18<br>Quicties<br>Dan de local<br>Altes<br>Altes en coels<br>To coaties 0<br>Quicties<br>Berge<br>Bergente 1<br>Cactestallierde ta<br>Quicties<br>Quicties<br>Cactestallierde ta<br>Quicties<br>Cactestallierde ta<br>Cactestallierde ta<br>Cactesta                                                                                                    | Doelg<br>is, lettijd, interess<br>ereiken.<br>proep van order de<br>ijd en gestacht. Me<br>neer locaties toe to<br>0 mij X<br>regeting 0<br>eerde targeting<br>Pote<br>Je du                                                                                                    | proep bewerker<br>es en het geslacht var<br>Mannen<br>18 jaar selecteert, be<br>e voegen                                                                      | erd.                                                       | etje<br>pius<br>n → vite                                                                                                    |                                                                           |                              |
| Q Zeeken op Facebook  | Deelgroep<br>Wite monten je alvertanties zien?<br>Samme deelgroep<br>Taaties part i angeregen so on meen en<br>Mennen die je keit via targeting<br>Deelgroepogeneen<br>Londer- trennentrig in Bägis beenen (* 1<br>Left zijn mogelijk problemen met d<br>Mensen die je pagina leuk vinden<br>Mensen die je pagina leuk vinden<br>Mensen di                                                         | Selecter de locat<br>advertente wit bi<br>Gestadt 10<br>Altes<br>Leeftija 0<br>18<br>Alte en doek<br>to locatie, kef<br>Locaties 0<br>Q. Gootes 10<br>Gestadtilleerde ta<br>Q. Gedetailleerde ta<br>Specifiek                                                                                                    | Doelg<br>ie, leeftijd, interess<br>ereiken.<br>proep van onder de<br>ligid en geslacht. Mo<br>neer locaties toe to<br>omgi ×<br>regeting o<br>eerde targeting<br>proep van onder de<br>interest of the second<br>proep van onder de<br>interest of the second<br>proep van onder de<br>int | Cooper bewerker  as en het geslacht var  Mannen  Big jaar selecteert, be er informatie  se voegen  intieel bereik: 210.500  bedgroep is gedefinier  Annuleren | perk je je targetingo<br>umensen @<br>umensen @<br>rd.     | Image: Section of the section of the section of                                                                                                    |                                                                           |                              |

- i. <u>Geslacht</u>: Wil je met je advertentie mannen, vrouwen of alle geslachten bereiken?
- ii. <u>Leeftijd</u>: Versleep de witte bollen langs beide kanten op de balk om de gewenste leeftijdsgroep te bepalen.

iii. <u>Locaties</u>: Zoek een locatie waarrond je wil adverteren (vermoedelijk de locatie van je winkel) en versleep de witte bol op de balk om de straal waarin geadverteerd zal worden te bepalen.

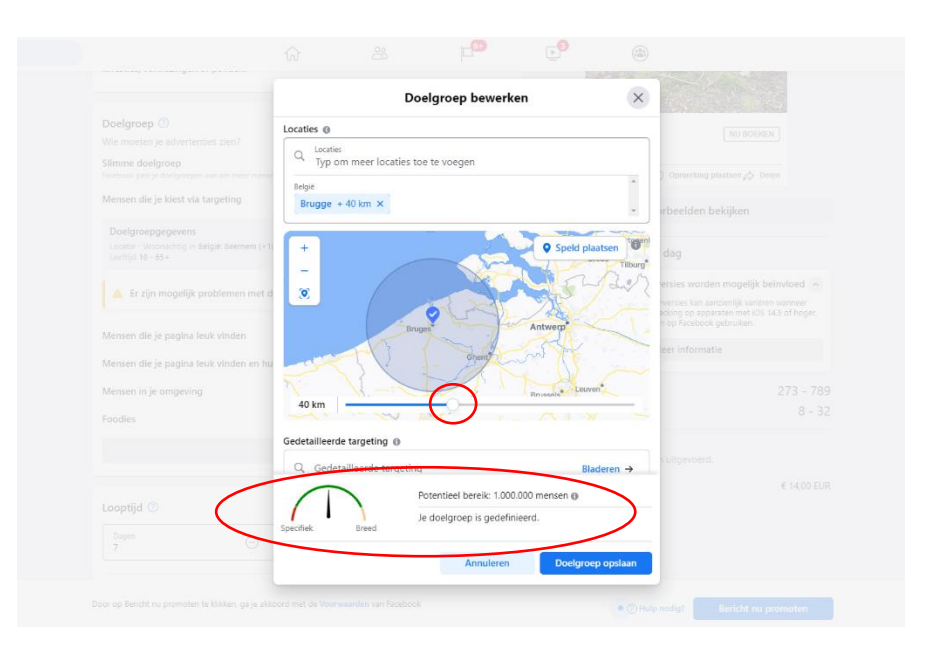

Onderaan zie je de breedte van je doelgroep: te specifiek, te breed of net goed. Ook zie je al een eerste schatting van het aantal mensen die je met je advertentie zal bereiken.

- <u>Mensen die je pagina leuk vinden</u>: De advertentie zal enkel getoond worden aan gebruikers die je pagina al geliket hebben. Selecteer je deze optie, kan je ook een locatie met straal bepalen.
- <u>Mensen die je pagina leuk vinden en hun vrienden</u>: De advertentie zal enkel getoond woorden aan gebruikers die je pagina al geliket hebben én aan hun Facebook-vrienden, waarvan een deel vermoedelijk dezelfde interesses zal hebben als je al bestaande fans. Ook hier kan je een locatie met straal bepalen.
- <u>Mensen in je omgeving</u>: Hier wordt als uitgangspunt de locatie van je winkel genomen. Zelf kan je nog de straal waarin geadverteerd moet worden bepalen.

- 6. Onder "Looptijd" bepaal je over welke periode de advertentie op Facebook zal getoond worden.
  - Maak de <u>looptijd korter of langer</u> door op respectievelijk het min- of plusteken te klikken.
  - Klik op het potloodje naast het budget om je totaalbudget te wijzigen.
  - Boven het budget zie je het <u>geschatte bereik</u> van de advertentie, in dit geval 709 2000 gebruikers per dag (x 5 dagen = 3545 10 000 gebruikers in totaal). Afhankelijk van je doelstelling, verschijnt rechts nog meer info zoals het geschatte aantal clicks naar je website of de geschatte betrokkenheid (likes, reacties, delen).

| Q Zoeken op Facebook | r 28 📬                                                              | <b>⊵</b> 9 (a)                                                                                                    |
|----------------------|---------------------------------------------------------------------|----------------------------------------------------------------------------------------------------|
|                      | Looptijd 🕲<br>Dagen<br>5 Endataum<br>17 Okt 2021<br>Totale budget 🕲 | Geschatte resultaten per dag  Gerapporteerde conversies worden mogelijk beinvloed  Att aatal gerapporteerde conversies kan aaroienijk anliken wanneer mesen ob afmelden voor tracking og apprakten mel (05 14.5 of hoge; of andere gegevenisntelingen og fraebook gebruiken.  Meer informatie |
|                      | E EUX<br>Geschat bereik: 709-2 d. personen per dag<br>© 20,00       | Bernine 0         709 - 2 d.           Clikken op linke 0         17 - 55           Betalingsoverzicht<br>Je advertenile wordt 5 dagen uitgevoerd.         5           Totaal budget         € 20,00 EUR                                                                                      |

Hier is het een goed idee om wat te <u>spelen met je budget en het aantal dagen</u>. Stel dat je een budget van bv. 20 euro hebt, kijk dan eens bij welke hoeveelheid dagen je het grootste effect zal bereiken. Zo zie je in onderstaand voorbeeld dat een verdubbeling van de looptijd met hetzelfde budget tot een hoger totaalbereik zal leiden (411 – 1200 gebruikers per dag, x 10 dagen = 4110 - 12000 gebruikers in totaal).

| Q. Zoeken op Facebook | ណ៍                      | ĉ                     | F.       | <b>⊵</b> 8                                             |                                                                                                    |                                                       |
|-----------------------|-------------------------|-----------------------|----------|--------------------------------------------------------|----------------------------------------------------------------------------------------------------|-------------------------------------------------------|
|                       | Looptijd 💿              | Podda o               |          | Geschatte resu                                         | ultaten per dag<br>teerde conversies worden mo                                                                   | gelijk beïnvloed                                      |
|                       |                         | 22 Okt 2021           |          | Het aantal gerap<br>mensen zich afn<br>of andere gegev | oporteerde conversies kan aanzienlij<br>nelden voor tracking op apparaten i<br>ensinstellingen op Facebook gebru | k variëren wanneer<br>met iOS 14.5 of hoger,<br>iken. |
|                       | Land, valuta<br>BE, EUR |                       | Wijzigen | Bereikte personen                                      | Meer informatie                                                                                                  | 411 - 1,2 d.                                          |
|                       | Geschat bereik: 411-1,2 | 2 d. personen per dag |          | Klikken op links 《                                     | )<br>                                                                                                    | 8 - 32                                                |
|                       | - 20,                   |                       |          | Je advertentie w<br>Totaal budget                      | ordt 10 dagen uitgevoerd.                                                                                        | € 20,00 EUR                                           |

7. Kies onder "**Plaatsingen**" waar je wil dat de advertentie zal verschijnen: enkel op Facebook of ook op Instagram en/of Facebook-Messenger?

|                                         |   | Kilikken on links (0                      | 8 - 32      |
|-----------------------------------------|---|-------------------------------------------|-------------|
| E Plaatsingen<br>Facebook               | ^ | Retalingcoverticht                        | 0 52        |
| Waar moeten mensen je advertentie zien? | ~ | Je advertentie wordt 10 dagen uitgevoerd. |             |
| Facebook                                |   | Totaal budget                             | € 20,00 EUR |
| Instagram                               |   |                                           |             |
| Messenger                               | U |                                           |             |

Wil je ook meer volgers op Instagram? Dan raad ik aan om daar afzonderlijk te gaan adverteren en deze optie hier uit te schakelen. Zo komen gebruikers via de Instagram-advertentie rechtstreeks op je Instagram-pagina terecht, waar ze je vervolgens kunnen gaan volgen. 8. <u>Optioneel</u>: Installeer eventueel een Facebook-**pixel** op je website. Indien je doelstelling gelinkt is aan een gewenste actie op je website, kan je een stukje code op je website laten plaatsen waarmee je de werking van je Facebook-advertenties kan meten (bv. welke acties gebruikers die je advertentie op Facebook hebben gezien vervolgens uitvoeren op je website). Meer info hierover vind je wanneer je de optie inschakelt en op "Meer informatie" klikt.

| Ge Ge                  | ebook-pixel<br>en pixel                                                                                | C                                 | otaal budget |
|------------------------|----------------------------------------------------------------------------------------------------|-----------------------------------|--------------|
| Maak een<br>acties die | Facebook-pixel om resultaten van ie advententies te<br>mensen uitvoeren op je website. Meer informatie | meten en inzicht te krijgen in de |              |
|                        | Aan de slag                                                                                            |                                   |              |
|                        |                                                                                                    |                                   |              |

9. Kies je **betalingsmethode** door de balk open te klikken en vervolgens op "Betalingsmethode toevoegen" te klikken.

|                                                     | Betalingsgegevens toevoegen                                                                  |          |             |  |
|-----------------------------------------------------|----------------------------------------------------------------------------------------------|----------|-------------|--|
| Facebook<br>Waar moeten menden je advertentie zien? | Bedrijfs- en belastinggegevens<br>Optioneel - Voeg een belastingnummer of bedrijfsadres toe  | Bewerken |             |  |
|                                                     | Betalingsmethode toevoegen                                                                   | 6        |             |  |
|                                                     | Betaalkaart of creditcard                                                                    | 0        | ultgevoent. |  |
|                                                     | Internetbankieren 🤷<br>Bancontact 💳                                                          | 0        |             |  |
|                                                     | theb nog advertentietegoed om te claimen.                                                    | -        |             |  |
|                                                     | Je betalingsmethoden worden veilig opgeslagen en bewaa<br>Er zijn voorwaarden van toepassing | d.       |             |  |
|                                                     | Sluiten                                                                                      | Volgende |             |  |

- Vul je <u>bedrijfs- en belastinggegevens</u> in via de knop "Bewerken".
- Kies je <u>betalingsmethode</u>.
- Al enkele keren een Facebookmelding gekregen dat je nog advertentietegoed hebt? Vink dan het onderste vakje aan.

Klik op "Volgende" en volg afhankelijk van je gekozen betalingsmethode de nodige stappen om je betaling te kunnen doorvoeren.

10. Klik rechtsonder op "**Bericht nu promoten**" en je advertentie zal na goedkeuring van Facebook zo snel mogelijk de ronde doen!

| Messenger                                                                                                    | 5 | Betalingsoverzicht<br>le advertentie wordt 10 dagen uitgevoerd. |             |   |
|----------------------------------------------------------------------------------------------------|---|-----------------------------------------------------------------|-------------|---|
| Geen pixel                                                                                                    |   | fotaal budget                                                   | € 20,00 EUR |   |
| Maak een Facebook-pixel om resultaten van je advertenties te meten en inzicht te krijgen in de<br>acties die mensen uitvoeren op je website. Meer informatie |   |                                                                 |             |   |
| Aan de slag                                                                                                    |   |                                                                 |             |   |
| 8 Etalingsmethode                                                                                                    |   |                                                                 |             |   |
| Je kunt meer dan één factuur krijgen voor deze advertentie. Meer informatie                                                                                  |   |                                                                 |             |   |
| wa 🚺 🚥 💽 🖂                                                                                                    |   |                                                                 |             |   |
| Betalingsmethode toevoegen                                                                                                    |   |                                                                 | 10          |   |
| Door op Bericht nu promoten te klikken, ga je akkoord met de Voorwaarden van Facebook                                                                        |   | • 🖉 Hulp nodi 🕈 Bericht nu p                                    | romoten     | ļ |

Heb je nog advertentiebudget openstaan bij Luxaflex<sup>®</sup> Belgium? Stuur ons een voorbeeld van de advertentie (bv. printscreen) en een kopie van de factuur. Vergeet ons niet te taggen! (@LuxaflexBelgium #luxaflexbelgium #luxaflex)

Even inspiratieloos over wat te posten op je Facebook-pagina? Op Dealerinfo vind je onder POS materiaal > Social media (https://www.luxaflexdealerinfo.be/pos-materiaal/socialmedia) kant-en-klare posts die je kan overnemen voor je eigen social media. Vergeet ook hier ons niet te taggen! (@LuxaflexBelgium #luxaflexbelgium #luxaflex)